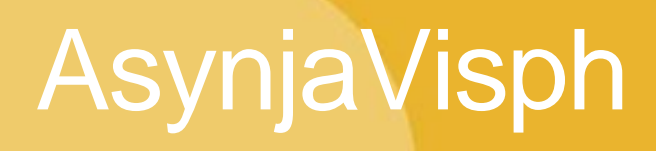

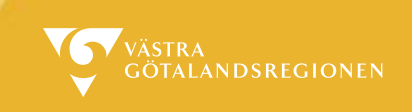

### Tillfälligt ta bort/byta ut tider från webben

Detta kan en användare endast göra i sin egen kalender. LITA/Superuser/Schemaläggare kan göra förändring i alla kalendrar.

Öppna kalendern. Välj den resurs som du ska redigera tider för. Högerklicka på en tid i kalendern som skall tas bort från webben.

| 5: Läkare                                                                                           | × |
|----------------------------------------------------------------------------------------------------|---|
|                                                                                                    |   |
| Fr 24/6                                                                                             |   |
| VC Te<br>Boka patient<br>15 m<br>Akar Lägg till händelse<br>08:11<br>Akar Ändra schema: 08:00, Akut | = |
| VC Te<br>08:30<br>15 mi<br>Akut<br>VC Te<br>08:45<br>15 mi                                          |   |
| Akut                                                                                                |   |

Tillfälligt ta bort/byta ut tider från webben kan man göra på två olika sätt

1: Välj "Ändra schema" och välj en tidstyp som inte skall vara bokningsbar på webben, exempelvis administrationstid.

2: Välj "Lägg till händelse" med spärrande för bokning

# AsynjaVisph

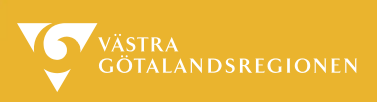

### 1:"Ändra schema"

| 🐼 Ändra schema                                                       |
|----------------------------------------------------------------------|
| <ul> <li>Byt tidstyp på vald schemapost<br/>(08:00, Akut)</li> </ul> |
| Administrationstid på enheten 👻                                      |
| 🔘 Byt eller lägg till schema för intervall:                          |
| Mellan: 08:00                                                        |
| Tidstyp:                                                             |
| Längd: minuter                                                       |
| Tag bort schema för intervall:                                       |
| Mellan: 08:00                                                        |
| OK Avbryt                                                            |

Finns det flera tider som skall bytas ut/tas bort som ligger efter varandra markera antingen "Byt eller lägg till schema för intervall" eller "Tag bort schema för intervall:" och skriv in mellan vilka klockslag detta skall gälla, eventuellt ändra tidstyp samt längd och spara med "ok".

| 🔕 Ändra schema                              | ×                                     |  |  |  |  |
|---------------------------------------------|---------------------------------------|--|--|--|--|
| © Byt tidstyp på<br>(08:00, Akut)           | vald schemapost                       |  |  |  |  |
| Administra                                  | tionstid på enheten 🔻                 |  |  |  |  |
| 🔘 Byt eller lägg till schema för intervall: |                                       |  |  |  |  |
| Mellan:                                     | 08:00                                 |  |  |  |  |
| Tidstyp:                                    | · · · · · · · · · · · · · · · · · · · |  |  |  |  |
| Längd:                                      | minuter                               |  |  |  |  |
| Tag bort scher                              | ma för intervall:                     |  |  |  |  |
| Mellan:                                     | 08:00 ⇔ 12:00                         |  |  |  |  |
|                                             | OK Avbryt                             |  |  |  |  |

(Schemamallen påverkas inte av förändringen.)

# AsynjaVisph

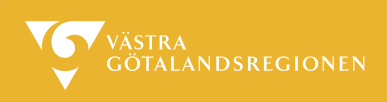

#### 2: "Lägg till händelse"

| 💿 Lägg till händelse                                                                                                    | X   |
|----------------------------------------------------------------------------------------------------|-----|
| 🕞 Spara & Stäng 🔀 Avbryt                                                                                                    |     |
| Händelse under dagen                                                                                                    |     |
| 🔘 Händelse under en eller flera heldagar                                                                                                    |     |
| Datum 2019-02-11                                                                                                    | _   |
| Från klockan 15:00 ▼ till 16:00 ▼ 60 minut(er) lång                                                                                                    |     |
| Upprepa inte 💌                                                                                                    |     |
| Spärra tiden för bokningar                                                                                                    |     |
| Rubrik                                                                                                    |     |
|                                                                                                    |     |
| Beskrivning                                                                                                    |     |
|                                                                                                    |     |
|                                                                                                    |     |
|                                                                                                    |     |
|                                                                                                    |     |
|                                                                                                    | -   |
|                                                                                                    | -   |
|                                                                                                    |     |
|                                                                                                    |     |
|                                                                                                    |     |
|                                                                                                    |     |
| Lägg till händelse                                                                                                    | X X |
| Lägg till händelse       Spara & Stång       Avbryt                                                                                                    | X X |
| Lägg till händelse       Spara & Stäng       Händelse under dagen                                                                                                    | 2   |
| Lägg till händelse Spara & Stäng X Avbryt Händelse under dagen Händelse under en eller flera heldagar                                                                                                    |     |
| Stagg till händelse                                                                                                    |     |
|                                                                                                    |     |
| Lägg till händelse   Spara & Stäng Avbryt   Händelse under dagen   Händelse under en eller flera heldagar   Från datum 2019-02-11   Ett till   2019-03-01 till   19 dag(ar) lång   Upprepa Inte                                                                                                    |     |
| Lägg till händelse Spara & Stäng X Avbryt Händelse under dagen Händelse under en eller flera heldagar Från datum 2019-02-11 Et till 2019-03-01 Et 19 dag(ar) lång Upprepa inte V Spärra tiden för bokningar                                                                                                    |     |
| Lägg till händelse Spara & Stäng X Avbryt Händelse under dagen Händelse under dagen Händelse under en eller flera heldagar Från datum 2019-02-11 Et till 2019-03-01 Et 19 dag(ar) lång Upprepa Inte V Spärra tiden för bokningar Rubrik                                                                                    |     |
| Lägg till händelse Spara & Stäng X Avbryt Händelse under dagen Händelse under en eller flera heldagar Från datum 2019-02-11 Et till 2019-03-01 Et 19 dag(ar) lång Upprepa Inte  Spärra tiden för bokningar Rubrik                                                                                                    |     |
| Lägg till händelse   Spara & Stång Avbryt   Händelse under dagen   Händelse under en eller flera heldagar   Från datum 2019-02-11   Upprepa Inte   I 9 dag(ar) lång Upprepa Inte V Spärra tiden för bokningar Rubrik Beskrivning                                                                                           |     |
| Lägg till händelse   Spara & Stång Avbryt   Händelse under dagen   Händelse under en eller flera heldagar   Från datum 2019-02-11   Upprepa Ite   Inte   Spärra tiden för bokningar   Rubrik                                                                                                    |     |
| Lägg till händelse   Spara & Stång Avbryt   Händelse under dagen   Händelse under en eller flera heldagar   Från datum 2019-02-11   Upprepa It   I 9 dag(ar) lång Upprepa   Inte   Spärra tiden för bokningar Rubrik   Beskrivning                                                                                         |     |
| Lägg till händelse Spara & Stäng X Avbryt Händelse under dagen Händelse under en eller flera heldagar Från datum 2019-02-11 Im till 2019-03-01 Im 19 dag(ar) lång Upprepa Inte V Spärra tiden för bokningar Rubrik Beskrivning                                                                                             |     |
| Lägg till händelse Spara & Stäng X Avbryt Händelse under dagen Händelse under en eller flera heldagar Från datum 2019-02-11 I till 2019-03-01 I 19 dag(ar) lång Upprepa inte V Spärra tiden för bokningar Rubrik Beskrivning                                                                                               |     |
| <ul> <li>Lägg till händelse</li> <li>Spara &amp; Stäng X Avbryt</li> <li>Händelse under dagen</li> <li>Händelse under en eller flera heldagar</li> <li>Från datum 2019-02-11 I till 2019-03-01 I 19 dag(ar) lång</li> <li>Upprepa inte</li> <li>Spärra tiden för bokningar</li> <li>Rubrik</li> <li>Beskrivning</li> </ul> |     |
| Lägg till händelse Spara & Stäng X Avbryt Händelse under dagen Händelse under en eller flera heldagar Från datum 2019-02-11 Im till 2019-03-01 Im 19 dag(ar) lång Upprepa inte V Spärra tiden för bokningar Rubrik Beskrivning                                                                                             |     |
| Lägg till händelse Spara & Stäng X Avbryt Händelse under dagen Händelse under en eller flera heldagar Från datum 2019-02-11 till 2019-03-01 till 19 dag(ar) lång Upprepa inte  Spärra tiden för bokningar Rubrik Beskrivning                                                                                               |     |

Man kan här välja antingen händelse under dagen eller händelse under en eller flera heldagar samt om det ska upprepas eller ej. Glöm inte att bocka i "Spärra tiden för bokningar" för då försvinner tiden direkt på 1177.se.